# **GUIDA RAPIDA**

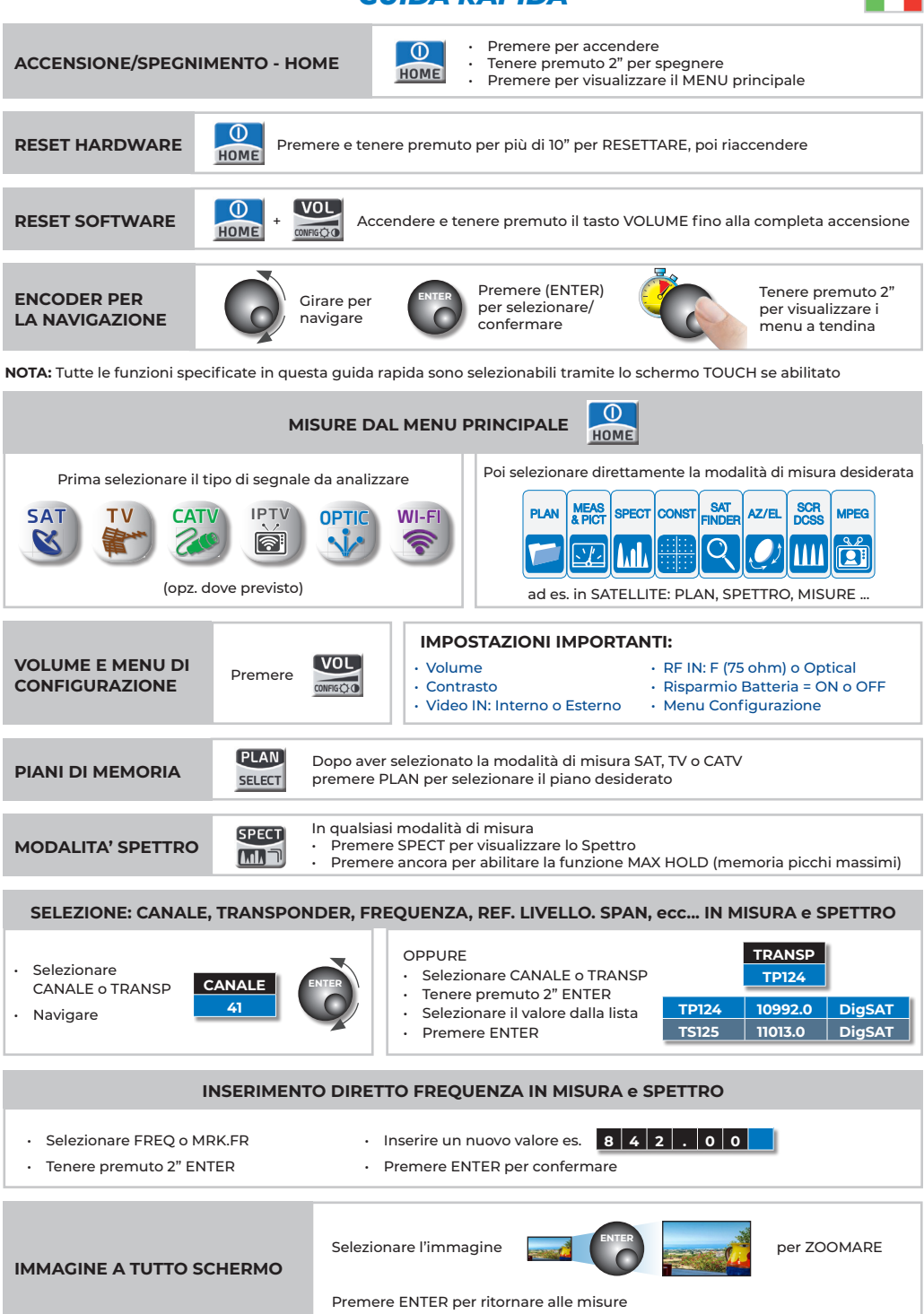

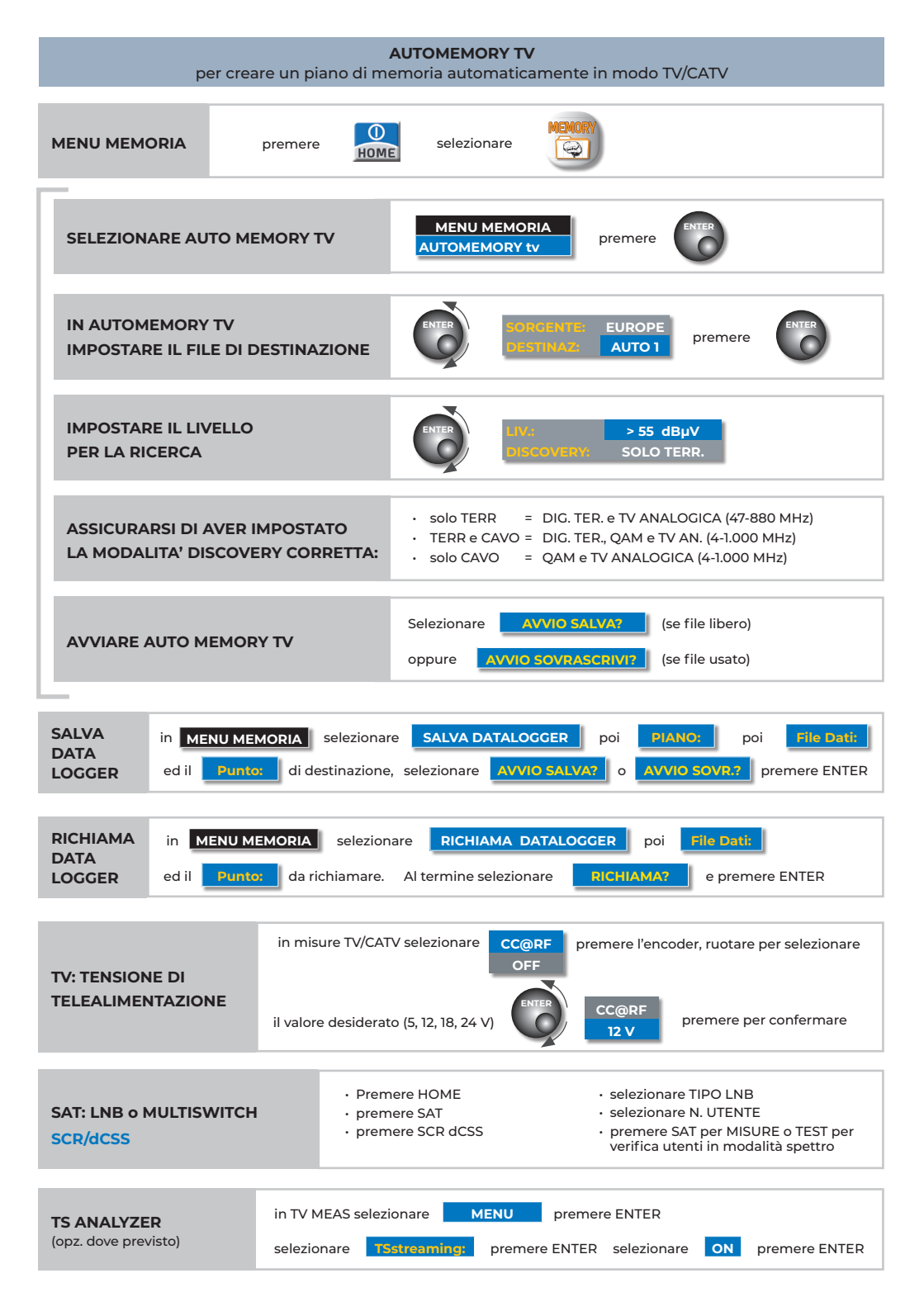

## WI-FI

NFI MENU HOME SELEZIONARE

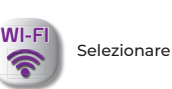

FREQ VIS. TYPE MAX HOLD CHAN

per cambiare banda: 2.4 o 5 GHz

per cambiare visualizzazione: GRAFICO o LISTA

per abilitare/disabilitare MAX HOLD: memoria picchi massimi

per selezionare: singolo CANALE di ricezione, oppure tutti

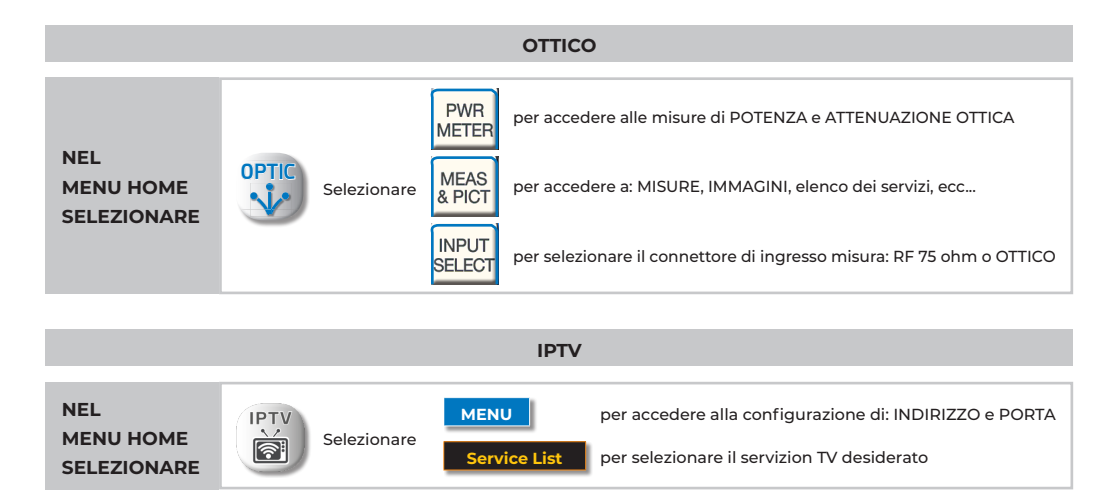

## PROGRAMMA S.M.A.R.T & PROCEDURA di AGGIORNAMENTO SOFTWARE

Il programma S.M.A.R.T. (scaricabile dal sito web) permette l'aggiornamento del SW, di gestire la memoria interna (MANU FILE, AUTOMEMORY, LOGGER) es. creare o modificare i piani di memoria, stamparli o esportarli in file EXCEL. **AVVERTENZE:** 

- · Prima di effettuare l'aggiornamento SW del tuo Strumento ti raccomandiamo di chiudere tutte le applicazioni attive sul PC: posta elettronica, internet, programmi gestionali, ecc;
- · Inoltre, verifica che la batteria dello Strumento sia carica e che lo Strumento sia collegato alla rete elettrica e sopratutto non spegnere o scollegare lo Strumento durante l'aggiornamento. Lo Strumento si spegnerà automaticamente al completamento dell'aggiornamento SW.

### NR ·

Se la grafica di avanzamento dell'aggiornamento del tuo PC dovesse apparentemente bloccarsi, non fermare mai la procedura di aggiornamento SW in quanto, l'aggiornamento SW, sta comunque procedendo regolarmente. **PROCEDURA:** 

- Collega lo Strumento alla rete di alimentazione e accendilo:
- Attendi che l'operazione di accensione, fase di Start-Up dello Strumento, si concluda correttamente;
- Collega il cavo USB, prima allo Strumento e poi al PC;
- Avvia il programma S.M.A.R.T. sul tuo PC;
- Clicca su "Instrument" seguito da "Upgrade Firmware" nella finestra del programma S.M.A.R.T.:
- · Nella finestra Apri seleziona il file di "Aggiornamento SW (.rvr)" già scaricato sul tuo PC;
- Clicca su "Apri" e c onferma la selezione;
- La procedura di aggiornamento SW si avvierà automaticamente;
- In caso contrario, si aprirà la finestra Upgrade Firmware, seleziona all'interno della finestra il modello esatto del tuo Strumento, clicca su "Upgrade" per avviare l'aggiornamento manualmente;
- Dopo alcuni minuti, il programma S.M.A.R.T. caricherà il nuovo SW nel tuo Strumento di misura;
- Ouando l'aggiornamento sarà completato correttamente, sullo schermo del PC apparirà l'informazione: Power on the meter to activate FW \*\*PROGRAM SUCCESSFUL\*\*;
- Nel caso in cui lo Strumento non si sia spento automaticamente, riaccendilo e verifica, nella maschera iniziale (Start-Up) o nel Self-Test (INFO ANALIZZATORE / STRUMENTO), se il numero della versione del SW è stato aggiornato.

### ATTENZIONE :

Nel caso in cui l'aggiornamento dovesse interrompersi o non dovesse andare a buon fine, ti invitiamo a verificare i collegamenti dei cavi USB e a ripetere nuovamente l'aggiornamento dall'inizio.

Se la procedura sopra descritta continuasse a fallire, contatta il Servizio di Assistenza Tecnica.

Excel ® è un marchio registrato di Microsoft Corporation

| A3bEM            |
|------------------|
| ский Р.          |
| БОНЕНТ           |
| JSARIO, A        |
| INAL DE          |
| TOMA I           |
| SE DE L'ABONNE', |
| FE, PRIS         |
| UTEN'            |
| PRESA            |
| DOSE,            |
| ANTENNEN         |
| KUNDEN           |
| SOCKET,          |
| SUBSCRIBER       |
| <b>JE TO:</b>    |
| VALU             |
| SUGGESTEI        |

| AM A-B         | TYP.   | 55 dBµV    | 6 dB           | <1×10 <sup>-8</sup>            | <1×10 <sup>-8</sup>              | 30 dB                            | 34 dB                            |
|----------------|--------|------------|----------------|--------------------------------|----------------------------------|----------------------------------|----------------------------------|
| & <b>J83</b> G | NIW    | 45 dBµV    | 3 dB           | <1×10 <sup>-6</sup>            | <1×10 <sup>-8</sup>              | 27 dB                            | 31 dB                            |
| DVB-C          | PARAM. | AVG<br>PWR | NOISE<br>MARG. | <b>bBER</b><br>pre R.S.        | aBER<br>post R.S.                | MER<br>64 QAM                    | MER<br>256 QAN                   |
| COFDM          | ТҮР.   | 50 dBµV    | 9 dB           | 1×10 <sup>-8</sup>             | 28 dB                            | 29,5 dB                          | 31,5 dB                          |
| 2 & GB         | NIW    | 40 dBµV    | 6 dB           | 1×10 <sup>-7</sup>             | 25 dB                            | 26,5 dB                          | 28,5 dB                          |
| DVB-T          | PARAM. | AVG<br>PWR | NOISE<br>MARG. | PER                            | <b>MER</b><br>256 QAM<br>2/3 FEC | <b>MER</b><br>256 QAM<br>3/4 FEC | <b>MER</b><br>256 QAM<br>5/6 FEC |
| OFDM           | ТҮР.   | 50 dBµV    | 9 dB           | 2×10 <sup>-8</sup>             | 28 dB                            | 23 dB                            | 17 dB                            |
| DVB-T & H С    | NIW    | 40 dBμV    | 6 dB           | 2×10 <sup>-6</sup>             | 25 dB                            | 20 dB                            | 14 dB                            |
|                | PARAM. | AVG<br>PWR | NOISE<br>MARG. | <b>aBER</b><br>post<br>Viterbi | MER<br>64 QAM<br>2/3 FEC         | <b>MER</b><br>16 QAM<br>2/3 FEC  | MER<br>QPSK<br>2/3 FEC           |
| PSK            | TYP.   | 50 dBµV    | 6 dB           | <1×10 <sup>-8</sup>            | 14 dB                            | 15 dB                            | 16 dB                            |
| B-S2 8         | WIW    | 40 dBµV    | 3 dB           | <1×10 <sup>-7</sup>            | 11 dB                            | 12 dB                            | 13 dB                            |
| DVI            | PARAM. | AVG<br>PWR | NOISE<br>MARG. | PER<br>8PSK                    | MER<br>8PSK<br>2/3 FEC           | MER<br>8PSK<br>3/4 FEC           | MER<br>8PSK<br>5/6 FEC           |
| B-S QPSK       | TYP.   | 50 dBµV    | 6 dB           | 2×10 <sup>-8</sup>             | 12 dB                            | 13 dB                            | 14 dB                            |
|                | NIW    | 40 dBµV    | 3 dB           | 2×10 <sup>-6</sup>             | 9 dB                             | 10 dB                            | 11 dB                            |
| Ŋ              | PARAM. | AVG<br>PWR | NOISE<br>MARG. | <b>aBER</b><br>post<br>Viterbi | MER<br>QPSK<br>2/3 FEC           | MER<br>QPSK<br>3/4 FEC           | MER<br>QPSK<br>5/6 FEC           |

Utilizzare l'anello di sicurezza incluso nella tracolla per assicurare lo strumento alla scala, al palo dell'antenna o durante la guida in auto **CARICARE LA BATTERIA OGNI SERA DOPO L'USO**